## One-time Setup: Install the Mobility Print app on your Android device

\* You must be on the YaleSecure Network and logged into VPN

Papercut Mobility allows you to touchless print by releasing the print job from a Blueprint queue using a mobile device.

Install the Mobility Print app on your Android device before printing. You must be on the Yale Secure Network and logged into VPN. For details, see <u>Off Campus Access VPN: Setup and</u> <u>connect to Yale VPN with your</u> Android Devices.

- 1 Install the Mobility Print app from the Google Play Store.
- Launch the Mobility Print app. Tap to check the Mobility Print Service is on.

3

Mobility Print will display in the list of Print Services.

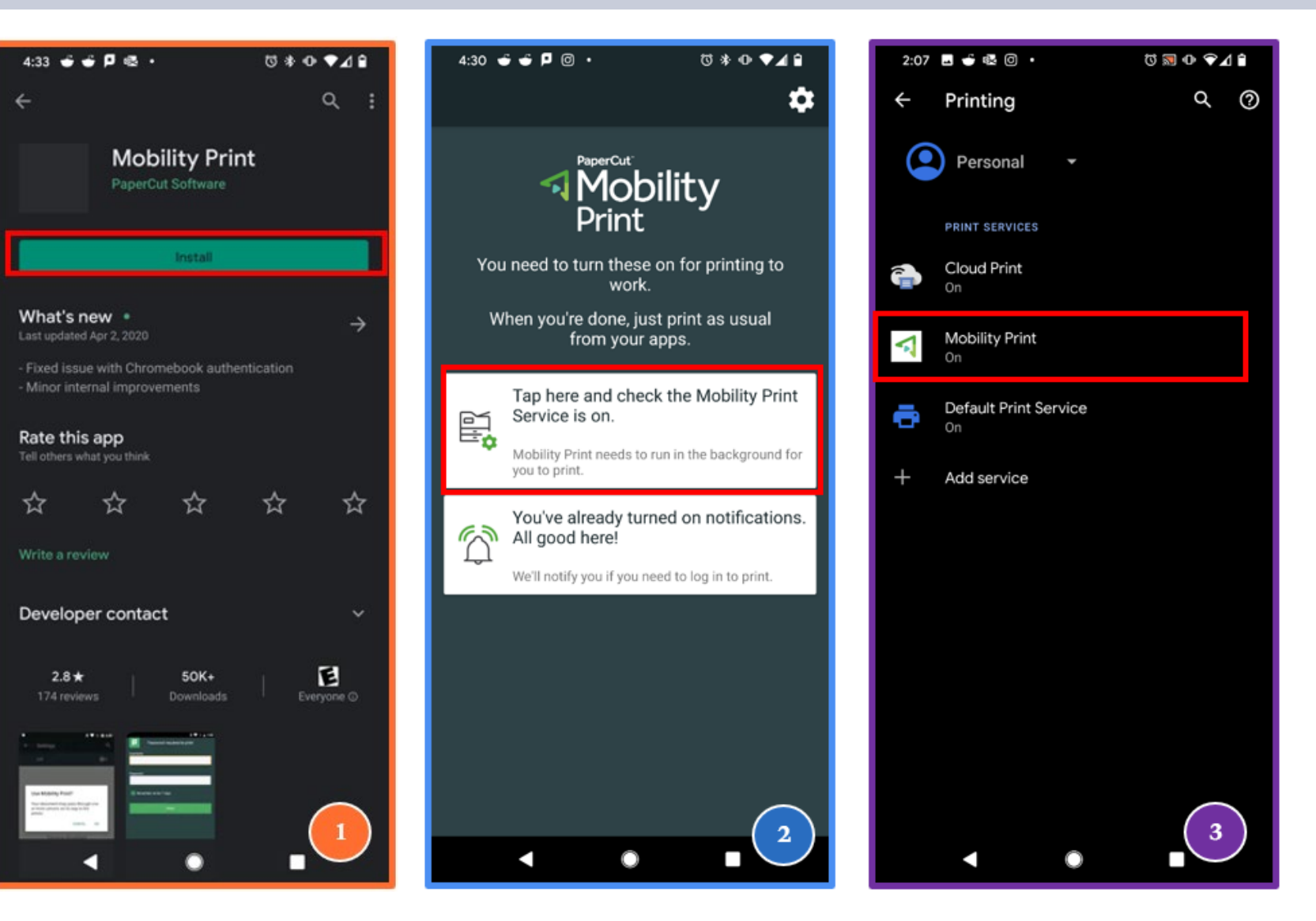

## How to add the Papercut Print Release icon to your device's home screen

\* You must be on the YaleSecure Network and logged into VPN

0 \* 0 • 4 8

Releases

4

Cancel

You can add the Papercut Print Release icon to your iOS device's home screen for easy access.

In your browser, navigate to https://ypps.yale.edu/mobileprint /release/login. Click the three-dot icon.

Select Add to Home Screen.

- Touch and hold to place the icon on your home screen.
- You can rename the icon, if desired.
- The Papercut Release icon will be added.

## 20 ypps.yale.edu/mobileprint/release/login 仚

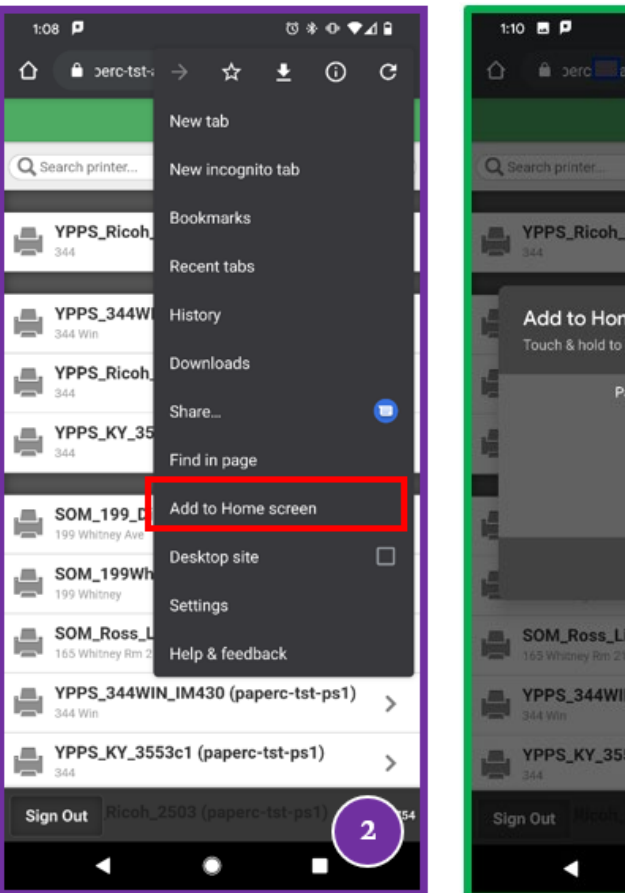

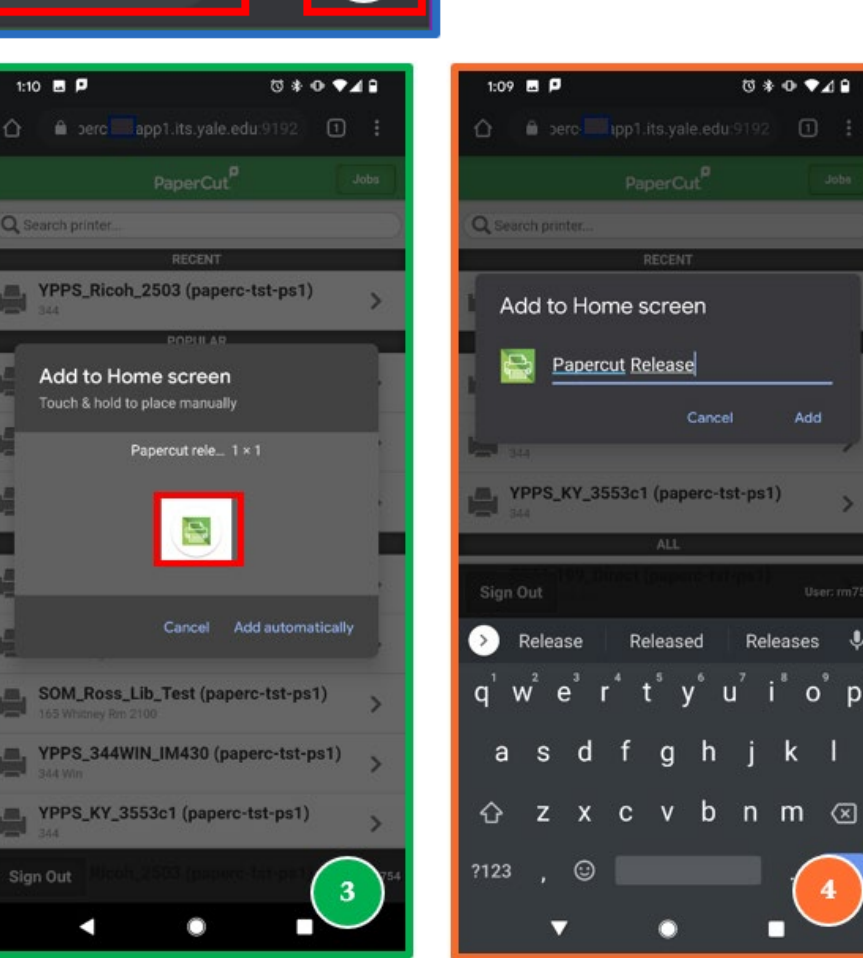

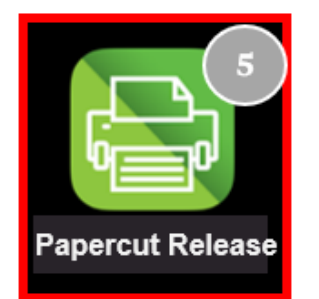

## Yale